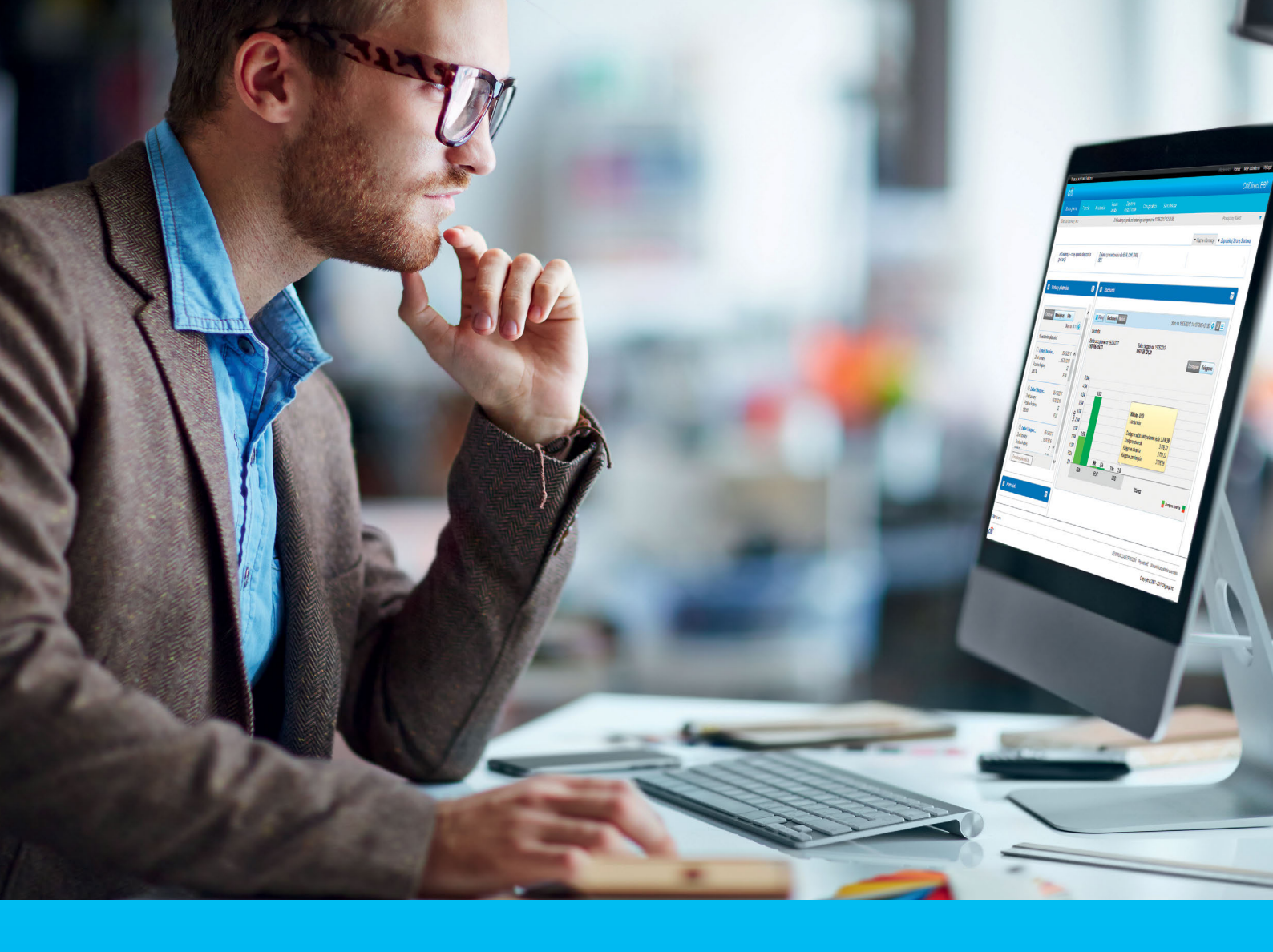

## **CitiDirect BE**<sup>®</sup> How to create a new user profile

CitiService BE Helpdesk CitiDirect BE tel. 801 343 978, +48 22 690 15 21 Monday - Friday; 8:00 - 17:00 helpdesk.ebs@citi.com

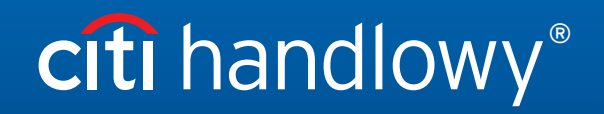

www.citihandlowy.pl Bank Handlowy w Warszawie S.A.

## Table of Contents

| 1. | Introduction                         | 3 |
|----|--------------------------------------|---|
| 2. | Creating a new user profile          | 4 |
| 3. | User information                     | 4 |
| 4. | Address details                      | 5 |
| 5. | Contact details                      | 5 |
| 6. | Allow access details                 | 5 |
| 7. | User category                        | 6 |
| 8. | Credentials (login details)          | 6 |
| 9. | Deleting credentials (login methods) | 7 |

#### 1. Introduction

As our Client you can carry out various activities in the **CitiDirect BE** - a system that offers you extensive possibilities and, at the same time, all the key functionalities, in a clear and comprehensible way.

After the documentation is executed (prepared together with your agreement), you will be granted:

 A profile (definition) in CitiDirect BE - this is your domain - a place where new users and accounts (if any) will be added. After all the basic settings are defined, the users that have been created can make payments and carry out activities on accounts. The name of your profile is visible after you have logged in, in the top left-hand corner

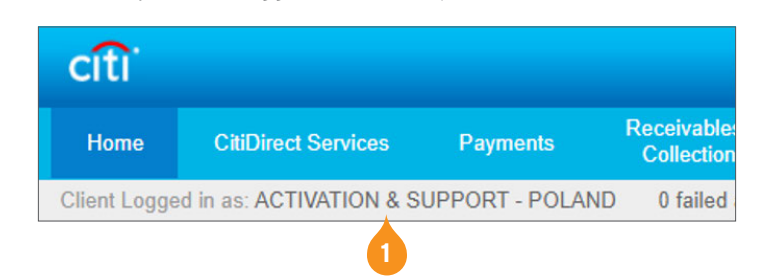

- 2. At least 2 persons from your company will have the entitlements of a Security Manager, which means an authorization to add or delete accounts, create users and modify their entitlements.
- MobilePASS codes for Security Managers, required to configure the MobilePASS application on a mobile phone, and the login manual are available here: <u>https://www.citibank.pl/poland/corporate/english/manuals-and-documents.htm</u>.
   You will log in on: <u>https://portal.citidirect.com</u>.

#### 2. How to create a new user profile

One of the first tasks a Security Manager has to do is to create users who can navigate throughout the system without limitations. It only takes a few minutes. You have to do this once, but you can modify the data later on. As the last step, the other Security Manager has to authorize the entered data.

| File Services           | Self Service                                                    |                                  |                                         |  |
|-------------------------|-----------------------------------------------------------------|----------------------------------|-----------------------------------------|--|
|                         | Maintenance<br>Template Library<br>Standing Instruction Library | Tools and Utili<br>Performance O | ties<br>ptimizer 🖾                      |  |
| ng CitiDirect BE N      | Library Maintenance                                             | Alerts and Not<br>Create Alert   | Alerts and Notification<br>Create Alert |  |
|                         | Service                                                         |                                  |                                         |  |
|                         | Users & Entitlements                                            |                                  |                                         |  |
|                         | Client Settings                                                 |                                  |                                         |  |
| <b>3</b><br><b>1</b> ∞  | Users                                                           | Create                           | 9                                       |  |
| Users &<br>Entitlements |                                                                 |                                  |                                         |  |
| Clients - New           | Access Profiles                                                 | Modify                           | ı/Repair                                |  |
|                         |                                                                 |                                  |                                         |  |

- 1. In the main menu, click on the option Self Service.
- 2. In the dropdown menu, select Users & Entitlements.

- 3. Hoover the cursor over Users & Entitlements.
- 4. Now, move it smoothly to the right so that it is over Users.
- 5. Click on the third tile called Create.

#### 3. User information

In the next step you need to fill in a form by entering the personal data of a new user. Each field with an asterisk should be filled in, unless the manual says otherwise

| Single But                                                                        | Middle Name ()                                                                  | * Last Name ①                      |
|-----------------------------------------------------------------------------------|---------------------------------------------------------------------------------|------------------------------------|
| Enter name from official documents                                                | Enter name from official documents                                              | Enter name from official documents |
| ✓ 1 - User Information                                                            |                                                                                 | This section is require            |
|                                                                                   |                                                                                 |                                    |
| Enter general user information, a                                                 | ddress and contact details.                                                     |                                    |
| Enter general user information, a<br>User Alias                                   | ddress and contact details.                                                     | _                                  |
| Enter general user information, a<br>User Alias<br>Initials                       | ddress and contact details.    Status  Active O Inactive  Alternate Login ID () | User Manager ①                     |
| Enter general user information, a<br>User Alias<br>Initials<br>• Employee ID Type | ddress and contact details.                                                     | User Manager ()                    |

- 1. Enter the First Name and Last Name of the user.
- 2. Check that the user's Status is Active. If not, change it as appropriate.
- 3. Fields: Middle Name, Initials and Alternate Login ID are optional.

**Note:** Please remember that if you fill in the field Alternate Login ID, the user's Login ID used to log in to CitiDirect will change. The Security Manager is responsible for notifying the user of the new Login ID.

**Note:** The Status can be modified without limitation. The Security Manager can activate or block users many times and for as long as he or she deems appropriate.

### 4. Address details

| Building/Floor/Room                        | Street Address 1             | City                   |
|--------------------------------------------|------------------------------|------------------------|
| Jablonowskich Palace                       | ul. Senatorska 16            | Warsaw                 |
| * Country/Jurisdiction                     | State / Province / Territory | Postal Code / Zip Code |
| Poland (PL) 🗸                              | mazowieckie                  | 00-923                 |
| * Time Zone                                |                              |                        |
| Sarajevo, Skopje, Warsaw, Zagreb (EC3) 🛛 🗸 |                              |                        |
| The above address is correct               | _                            |                        |
| Create New Address                         |                              |                        |

Note: The user's token will be sent to this address..

## 5. Contact details

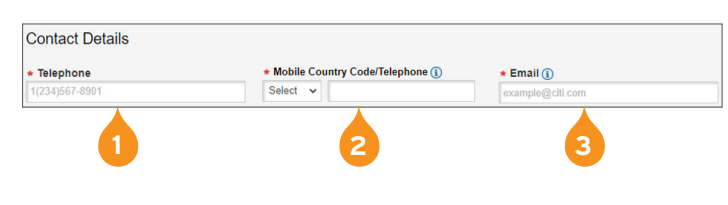

- The address of the user will be added automatically (this is the company address) and if it is correct, check the box The above address is correct.
- 2. If you want to modify it, click on the link Create New Address and enter the details.

- 1. Enter the Telephone of the user, starting with the country code.
- 2. Enter the Mobile Phone Number that will be used by the user for access to the MobilePASS application.
- 3. Enter the Email address of the user.

**Note:** The email address you have entered for the user will be used to send the MobilePASS login details or, alternatively, the user will receive PIN to a new token, so this email address must be active and correct.

#### 6. Allow access details

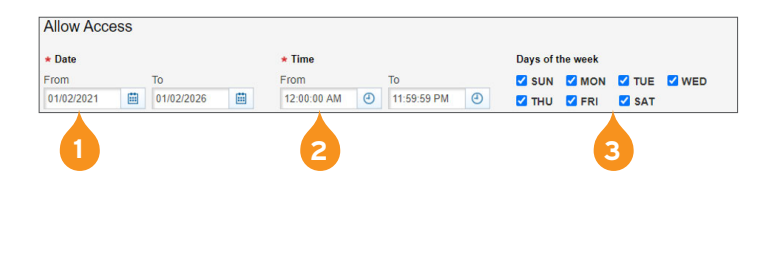

- The field Date defines a period during which the user will be active in the system. After the end of this period, the user will be deactivated automatically. The standard option is 5 years, but you can modify this field as needed.
- 2. In the field Time you can define the hours during which the user may have access to CitiDirect.
- 3. Days of the week they are also used to configure the user's access.

**Note:** A month before the access expiry date, the Security Manager will be notified by email. As a result, the Security Manager has enough time to make appropriate modifications.

#### 7. User category

|                                                       | 1                       |
|-------------------------------------------------------|-------------------------|
| User Category                                         | <b>•</b>                |
| User Type 🚺<br>🗌 Functional User                      | Z Allow Mobile Access 🕦 |
| * SDR User Account Type ()<br>© Omnibus O Sub-Account | User ID                 |

- 1. Check Allow Mobile Access if you want to grant this option to the user.
- 2. Check the account type Omnibus.

LATAM Interactive Voice Response Handling - This is an optional service that is not available in Poland.

**Note:** Please remember that the next sections: Login Details and User Entitlements will only open after you have filled in all the required fields in the first section.

### 8. Login details

This section defines how the user will log in. As standard the following options are used in Poland: MobilePASS - Host 9 or Challenge/Response - Host 9.

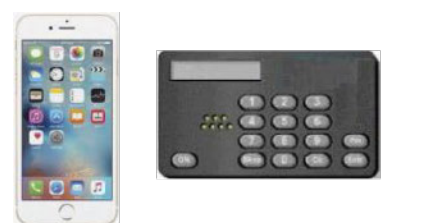

SafeNet card

#### 1. Challenge/Response - Host 9

The user only needs a SafeNet card (token) and access to the Internet.

#### 2. MobilePASS - Host 9

The user logs in via the application on the mobile phone (the application is used instead of the token). The login procedure is the same as for the Challenge/Response method.

#### 3. Multi-Factor Login

In this case, after all the steps are complete on the device, you also need to enter the password (defined previously).

# citi handlowy®

#### 9. Deleting Credentials (login methods)

| 2 - Credentials                                      | This section is a                                          |
|------------------------------------------------------|------------------------------------------------------------|
| he following credentials will be assigned to this us | ser. Use Add Credentials to assign additional credentials. |
| Credential Type                                      | * Credential ID                                            |
| MobilePass - Host 9                                  |                                                            |
|                                                      |                                                            |
|                                                      |                                                            |

| × Z • Credentidais                                                                       |                          |
|------------------------------------------------------------------------------------------|--------------------------|
| The following credentials will be assigned to this user. Use Add Credentials to assign a | dditional credentials.   |
| Q Add Credentials                                                                        |                          |
| > 3 - User Entitlements                                                                  | This section is optional |
| Expand All 🖸 Collapse All                                                                |                          |
| Submit Save Cancel                                                                       |                          |

- 1. If you want to delete the MobilePASS login method and add the SafeNet (token) login option, click 'X" in the top right-hand corner.
- 2. Now, click on the magnifying glass icon Add Credentials.

- 3. In the menu that has been displayed check the box Challenge/Response - Host 9.
- 4. In the left-hand corner, click on Select.

| Credential Type                   |                                       |  |
|-----------------------------------|---------------------------------------|--|
| Search                            |                                       |  |
| ist of Available Credential Types | Cradantial Description                |  |
| MobilePass - Host 9               | MobilePass Challenge/Response         |  |
| Challenge/Response - Host 9       | Safeword Card Login using Host 9      |  |
|                                   | CBII App Credential                   |  |
| SpeedCollect ID                   | SpeedCollect App Credential           |  |
| Tax & Child Support Payment ID    | US Tax & Child Support App Credential |  |
| CLS System ID                     | Continuous Linked Settlement App Cre  |  |
|                                   | Multi-Bank Cash Concentration App Cr  |  |

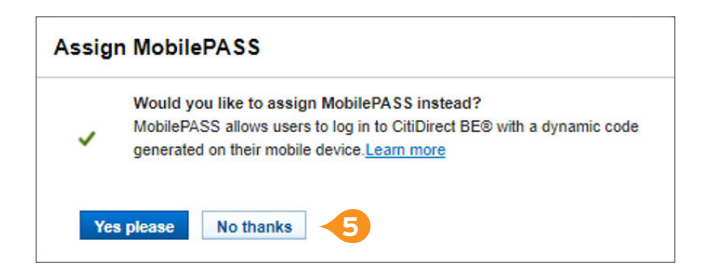

5. After the above option is selected, you will see, to the bottom of the page, the message that you can switch the login method to MobilePASS - select No thanks.

After the user profile is authorized, the SafeNet card will be sent to the user by courier.

The PIN and password (if the user is to use multi-factor authentication) will be sent by email to the address provided in the system (the address from which these details will be sent is: citidirectbe.notifications@citi.com).

The login details of the user will be added automatically after the profile is authorized by the other Security Manager.

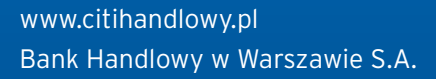

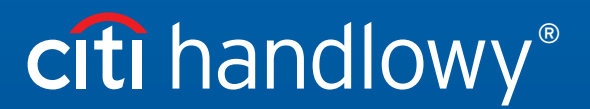

Links in our communication messages lead to websites or marketing materials of our Bank or our partners and are provided for information purposes. Links are not used to collect sensitive data from our Clients. In case of any doubts, please contact CitiService or the sender of the message from the Bank. This advertising material is for information purposes only and does not constitute an offer in the meaning of article 66 of the Civil Code. Citi and Citi Handlowy are registered trademarks of Citigroup Inc., used under license. Citigroup Inc. and its subsidiaries are also entitled to rights to certain other trademarks contained herein. Bank Handlowy werszawie S.A. with its registered office in Warsaw at ul. Senatorska 16, 00-923 Warszawa, entered in the Register of Entrepreneurs of the National Court Register by the District Court for the capital city of Warsaw in Warsaw, 12th Commercial Division of the National Court Register, under KRS No. 000 000 1538; NIP 526-030-02-91; the share capital is PLN 522,638,400, fully paid-up.